## How to register as doctor on TELEPRAC and see my patients?

Here is the point-by-point description of the instructions for registering on TELEPRAC as a doctor and start consulting with your patients:

1. Go to the TELEPRAC website (www.teleprac.com) and click on the "Sign Up" button.

|                                                                                | ☆                 | m             | <b>U</b> 15             | ) :                      |
|--------------------------------------------------------------------------------|-------------------|---------------|-------------------------|--------------------------|
|                                                                                |                   | ×             |                         |                          |
|                                                                                | Signin / Signup   |               |                         |                          |
|                                                                                | Home              |               |                         | R,                       |
|                                                                                | Doctors           | ~             | i?                      |                          |
|                                                                                | Pharmacy          | ~             | est doctors<br>country. | in                       |
|                                                                                | Diagnostic Center | ~             |                         |                          |
|                                                                                | Clinics           |               |                         |                          |
|                                                                                | Blogs             |               | on, Disease, S          | yr                       |
|                                                                                | FAQ               |               | rk pain, rever e        | tC.                      |
|                                                                                |                   | First Name    |                         |                          |
| Login TELEPRAC   Healthcare  <br>Anytime   Anywhere<br>Email or Mobile No<br>I |                   | Last Name     |                         |                          |
|                                                                                |                   | Email         |                         |                          |
|                                                                                |                   | Select Co     | untry Code              | v                        |
|                                                                                |                   | Mobile Numb   | er                      |                          |
| Don't have an account? Register                                                | Forgot Password?  | Select role   |                         | ~                        |
| Signin                                                                         |                   | Password      |                         |                          |
| <b>G</b> Signin                                                                | <b>f</b> Signin   | Confirm Pa    | ssword                  |                          |
|                                                                                |                   | By continuing | you agree to our Term   | is and Conditions.       |
|                                                                                |                   |               |                         | Already have an account? |
| HEALTHCARE   ANYTIME   ANYWHERE                                                |                   |               | Signu                   | up                       |
|                                                                                |                   | G             | signup                  | signup                   |

2. Fill out the registration form with your personal information, including your name, email address, number, and role as doctor. Be sure to verify your email.

|          |                              |                                                                                              | Date of Birth *                                                                                                    |  |  |
|----------|------------------------------|----------------------------------------------------------------------------------------------|----------------------------------------------------------------------------------------------------|--|--|
|          |                              | Dr. Subzar Dar                                                                               | 31/12/1988                                                                                                    |  |  |
|          |                              | Neurology                                                                                    | YEARS IN MEDICAL PRACTICE*                                                                                                    |  |  |
|          |                              |                                                                                              | 10                                                                                                    |  |  |
|          | Dashbo                       | ard                                                                                          |                                                                                                    |  |  |
|          | Appoint                      | ments                                                                                        |                                                                                                    |  |  |
| <b>1</b> | My Patie                     | ents                                                                                         | About Me<br>Biography                                                                                                    |  |  |
| Z        | Schedule Appointment Timings |                                                                                              | Experienced Neuroscientist. I have been studying<br>Alzheimer's Disease from more than a decade with<br>main emphasis on developing novel therapies. |  |  |
| ÷        | 🔁 Calendar                   |                                                                                              |                                                                                                    |  |  |
|          | Invoice                      |                                                                                              |                                                                                                    |  |  |
| 巴        | Accourt                      | te                                                                                           |                                                                                                    |  |  |
| <u>e</u> | ACCOUN                       | 15                                                                                           | Clinic Info                                                                                                    |  |  |
| *        | Reviews                      |                                                                                              | Clinic Name                                                                                                    |  |  |
| <b>Q</b> | Messag                       | es O                                                                                         | DAR Medicare, Kulgam                                                                                                    |  |  |
| 20       | Profile S                    | ettings                                                                                      | Clinic Images                                                                                                    |  |  |
| <        | Social N                     | tedia                                                                                        | Dran files have to upland                                                                                                    |  |  |
|          | Change                       | Password                                                                                     | brop nes nere to apload                                                                                                    |  |  |
|          |                              |                                                                                              | American Academy or Neurology                                                                                                    |  |  |
|          |                              | Pricing *                                                                                    |                                                                                                    |  |  |
|          |                              | Free O Custom Price (per slot)                                                               | Memberships                                                                                                    |  |  |
|          |                              | 300                                                                                          | Indian Academy of Neurology                                                                                                    |  |  |
|          |                              | Custom price you can add<br>DAR CUNIC charges 25% (plus GST) as transaction fee for platform | <del>ش</del>                                                                                                    |  |  |
|          |                              | services/maintenance and digital branding                                                    | OAdd More                                                                                                    |  |  |
|          |                              | Services and Specialization                                                                  |                                                                                                    |  |  |
|          |                              | Services *                                                                                   |                                                                                                    |  |  |
|          |                              | Neuroscience x Nerve Pain x                                                                  | JK-12345                                                                                                    |  |  |
|          |                              | Neurotrauma x Stroke x Enter Services                                                        | NAME OF THE REGISTRATION COUNCIL                                                                                                    |  |  |
|          |                              | Specialization *                                                                             | JK Medical Council                                                                                                    |  |  |
|          |                              | Neurology                                                                                    | Year                                                                                                    |  |  |
|          |                              |                                                                                              | 2019                                                                                                    |  |  |
|          |                              | Education                                                                                    |                                                                                                    |  |  |
|          |                              | Degree *                                                                                     | OAdd More                                                                                                    |  |  |
|          |                              | MBBS                                                                                         | Save Changes                                                                                                    |  |  |
|          |                              | College/Institute *                                                                          |                                                                                                    |  |  |

3. In your profile settings, complete your details, including your medical qualification, specialization, fee you charge, services you offer, and medical registration. If you have an established clinic, you can add this information as well.

Note: The fee cap for TELEPRAC consultations has been set at Rs. 500. Please ensure that your consultation fee falls within the range of Rs. 50 to Rs. 500. Thank you for your cooperation

4. Wait for your account to be approved by the TELEPRAC team. Once your account is approved, it will be listed on the website, and you can start seeing patients.

| Dashboard / Schedule Appointment Timings<br>Schedule Appointment Timings | Schedule Appointment Timings<br>Timing Slot Duration           |      |
|--------------------------------------------------------------------------|----------------------------------------------------------------|------|
| Dr. Subzar Dar<br>Neurology                                              | SUNDAY MONDAY TUESDAY<br>WEDNESDAY THURSDAY FRIDAY<br>SATURDAY |      |
| Dashboard                                                                | Time Slots                                                     | Slot |
| Appointments                                                             | 7:00 am - 10:00 am (Session 1 Token 18)                        |      |
| 👸 My Patients                                                            | 4:00 pm - 8:20 pm (Session 2 Token 26)                         |      |
| Schedule Appointment Timings                                             |                                                                |      |
| 🔁 Calendar                                                               |                                                                |      |
| Invoice                                                                  |                                                                |      |
| Accounts                                                                 |                                                                |      |

5. To set your availability for patients, go to the "Schedule Appointment" tab in your dashboard. Set the length of each appointment (in tokens), the days and times you wish to see patients, and the type of appointment (video, clinic, or both).

In this case doctor has set a 20 min slot and set two sessions on Sunday according to his/her availability

Please Schedule appointments at your convenience, but we suggest setting availability for all week, even with a minimum number of slots each day and ensuring your schedule is regularly updated to maintain patient confidence.

| hedule Appointment Timings   | Patient Name                | Appointment Date & Time            |
|------------------------------|-----------------------------|------------------------------------|
|                              | Subujee Brazioo<br>#PT00250 | 09 Jan 2023<br>07:43 AM - 07:43 AM |
|                              | Subujee Brazloc<br>#PT00250 | 08 Jan 2023<br>04:00 PM - 04:10 PM |
| Dr. Subzar Dar<br>Neurology  | Subujee Brazioc<br>#PT00250 | 10 Jan 2023<br>10:35 PM - 10:35 PM |
| Dashboard Appointments       | Subujee Brazioo<br>#PT00250 | 05 Jan 2023<br>03:30 AM - 03:40 AM |
| My Patients                  | Subujee Brazioc<br>#PT00250 | 30 Dec 2022<br>08:20 AM - 08:30 AM |
| Schedule Appointment Timings | Javeed Bhat                 | 28 Dec 2022<br>09:30 PM - 09:40 PM |
| Calendar                     | #PT00496                    |                                    |
| invoice                      | Javeed Bhat<br>#PT00496     | 29 Dec 2022<br>07:50 AM - 08:00 AM |
| 皆 Accounts                   |                             |                                    |
| Boulaura                     | Javeed Bhat                 | 28 Dec 2022<br>09:20 PM - 09:25 PM |

6. Your appointment schedule will be displayed to patients on the TELEPRAC website, and you will be notified of any bookings. You can also view your upcoming appointments or all scheduled appointments using the "Appointments" tab in your dashboard.

Here these are the appointments this doctor has with his/her patients.

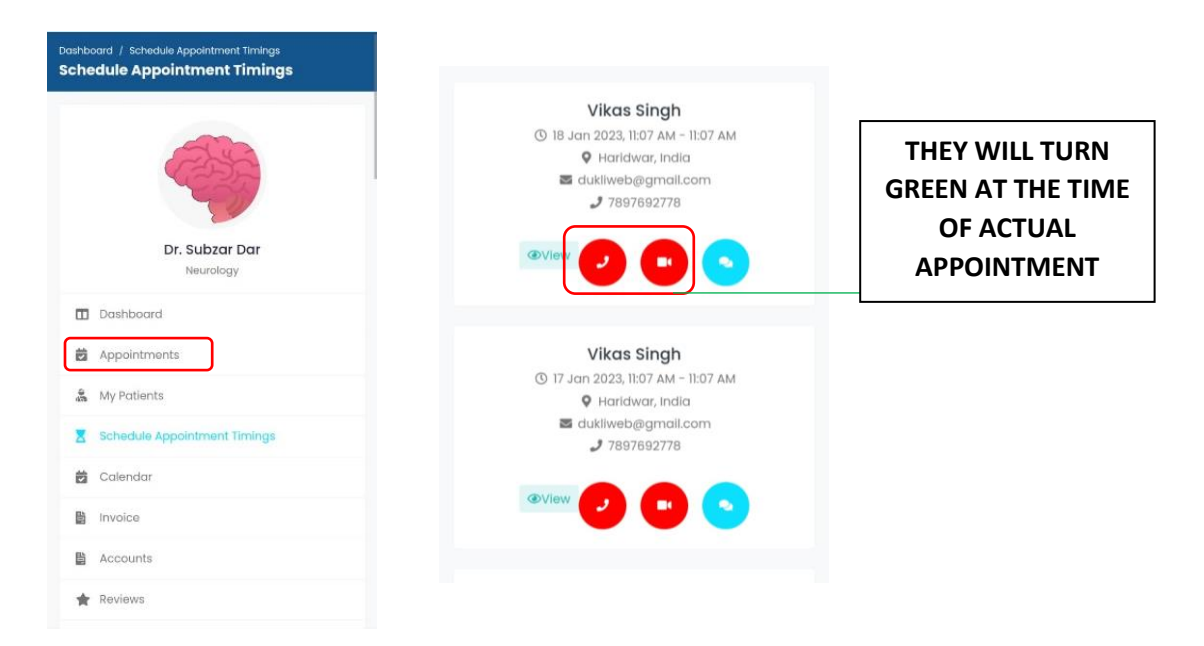

- 7. At the time of the appointment, the video/audio call options will turn green, and you can call your patient with a single click.
- 8. If you have any questions, you can contact the TELEPRAC support team at support@teleprac.com or +91-6006715123.